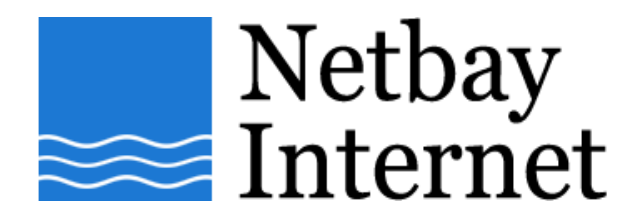

## **Email setup: Netbay for Outlook Express**

1. Open Outlook Express, click on Tools - E-mail Accounts

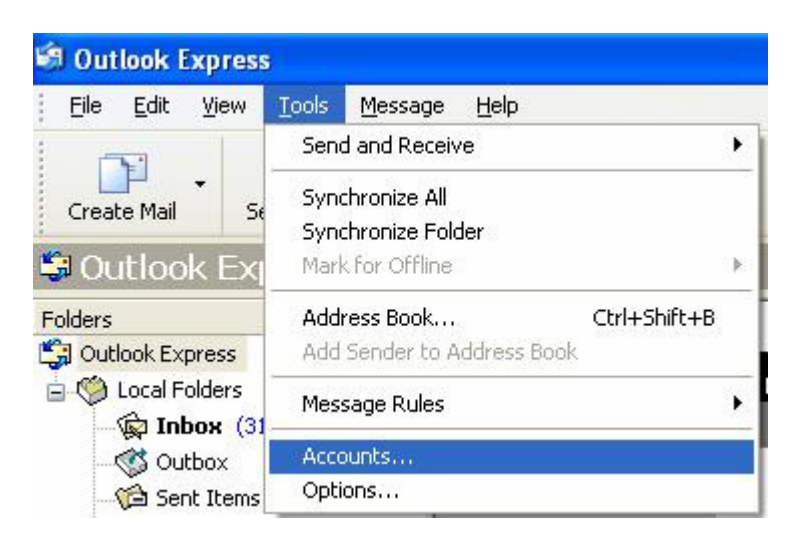

2. Click **Mail** Tab > Remove duplicate Email Account settings (if any exist)

| Internet Account | S                        |                             | ? 🔀                                                        |
|------------------|--------------------------|-----------------------------|------------------------------------------------------------|
| All Mail         | lews Directory Service   |                             | Add +                                                      |
| Account          | Type<br>m mail (default) | Connection<br>Any Available | Remove<br>Properties<br>Set as Default<br>Import<br>Export |
|                  |                          |                             | Set Order                                                  |

## 3. Click Add, Select Mail

| Internet Account | S                   |            | ? 🛛            | Tip of the da                    |
|------------------|---------------------|------------|----------------|----------------------------------|
| All Mail N       | lews Directory Serv | ice        | Add            | Mail                             |
| Account          | Туре                | Connection | Remove         | News<br>Directory Service        |
|                  |                     |            | Properties     | Accounts, cli<br>News. Enter t   |
|                  |                     |            | Set as Default | information fr<br>Service Provid |
|                  |                     |            | Import         |                                  |
|                  |                     |            | Export         |                                  |
|                  |                     |            |                |                                  |
|                  |                     |            | Set Order      |                                  |
|                  |                     |            | Close          |                                  |

## 1. Enter your name, click Next

| Internet Connection Wiza                           | ard 🛛 🛛                                                                                      |
|----------------------------------------------------|----------------------------------------------------------------------------------------------|
| Your Name                                          | ×                                                                                            |
| When you send e-mail, y<br>Type your name as you ( | your name will appear in the From field of the outgoing message.<br>would like it to appear. |
| Display name:                                      | John Smith                                                                                   |
|                                                    | For example: John Smith                                                                      |
|                                                    |                                                                                              |
|                                                    |                                                                                              |
|                                                    |                                                                                              |
|                                                    |                                                                                              |
|                                                    |                                                                                              |
|                                                    | < Back Next > Cancel                                                                         |

4. Enter your full email address, Click Next

| nternet Connection Wiza   | ir d                                                       |       |
|---------------------------|------------------------------------------------------------|-------|
| Internet E-mail Address   |                                                            | ×     |
| Your e-mail address is th | e address other people use to send e-mail messages to you. | 8     |
| E-mail address:           | john@netbay.com.au                                         |       |
|                           | For example: someone@microsoft.com                         |       |
|                           |                                                            |       |
|                           |                                                            |       |
|                           |                                                            |       |
|                           | < Back Next > C                                            | ancel |

- 5. Enter settings as per the screen below, and note that:
  - a. Incoming mail server type: POP3
  - b. Incoming mail server: pop.gmail.com
  - c. Outgoing mail server: smtp.gmail.com

Click **Next** when done.

| My incoming mail server is a | POP3 server.                             |
|------------------------------|------------------------------------------|
| Incoming mail (POP3, IMAP c  | or HTTP) server:                         |
| pop.netbay.com.au            |                                          |
| An SMTP carvar is the carva  | r that is used for your outgoing e-mail  |
| Outgoing mail (SMTP) server: | i that is used for your outgoing e-mail. |
|                              |                                          |

- 6. Enter settings as per the screen below, and note that:
  a. Account name: your full Gmail email address
  b. Password: your Gmail password

Click **Next** when done.

| Internet Connection Wizard                                                                     | <u> </u>                                                                        |                                                                   |        |
|------------------------------------------------------------------------------------------------|---------------------------------------------------------------------------------|-------------------------------------------------------------------|--------|
| Internet Mail Logon                                                                            |                                                                                 |                                                                   | ž      |
| Type the account name ar                                                                       | nd password your Intern                                                         | et service provider has given you                                 |        |
| Account name:                                                                                  | john@netbay.com.a                                                               | au                                                                |        |
| Password:                                                                                      |                                                                                 |                                                                   |        |
| If your Internet service provic<br>(SPA) to access your mail ac<br>Authentication (SPA)' check | Remember passw<br>ler requires you to use 9<br>count, select the 'Log 0<br>box. | ord<br>Secure Password Authentication<br>In Using Secure Password |        |
| Log on using Secure Pas                                                                        | sword Authentication (S                                                         | PA) ·                                                             |        |
|                                                                                                |                                                                                 | Back Next >                                                       | Cancel |

## 7. Click **Finish** to complete

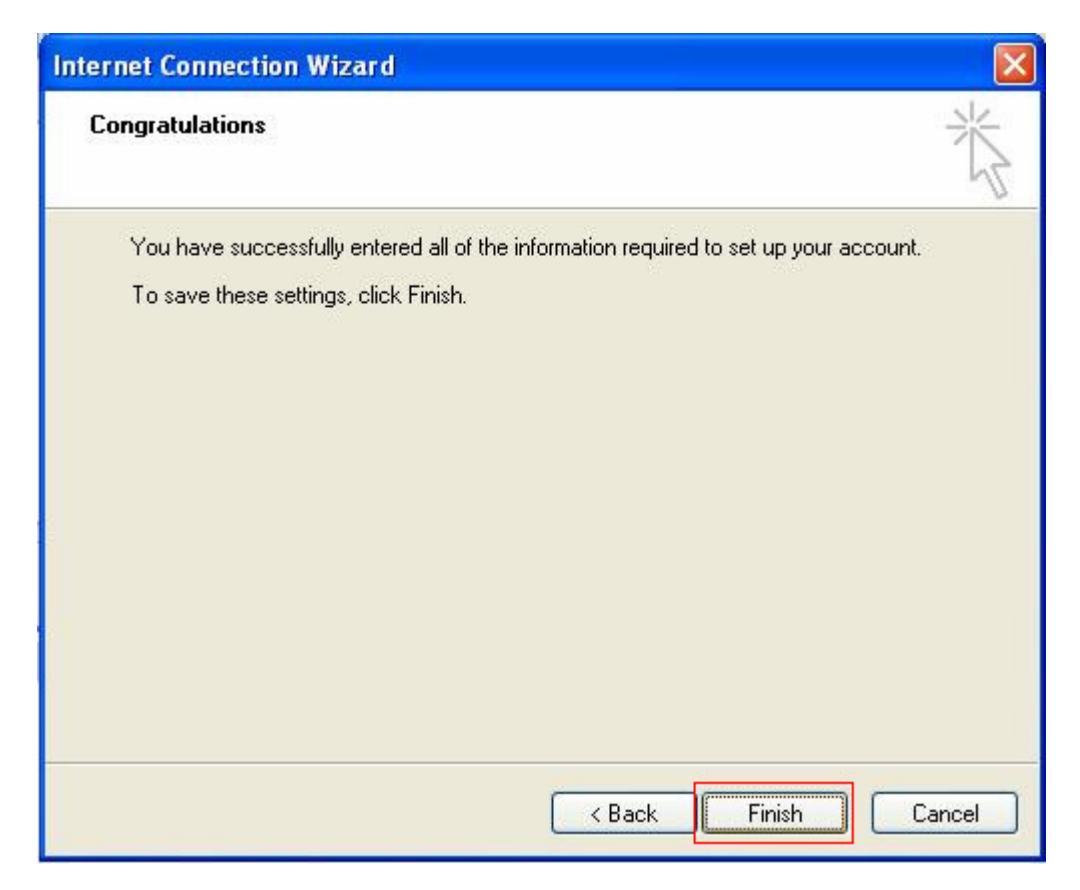

8. You have successfully set up Netbay email on Outlook Express!